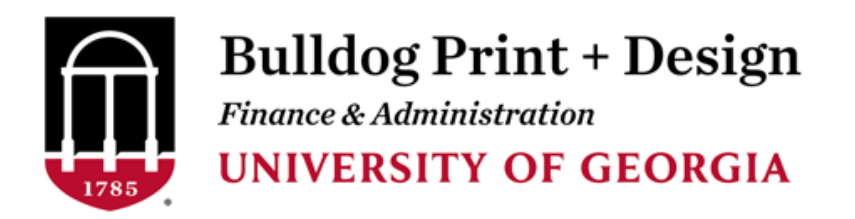

# Welcome To Our Online Ordering System!

# "HOW-TO" Guide for placing print orders

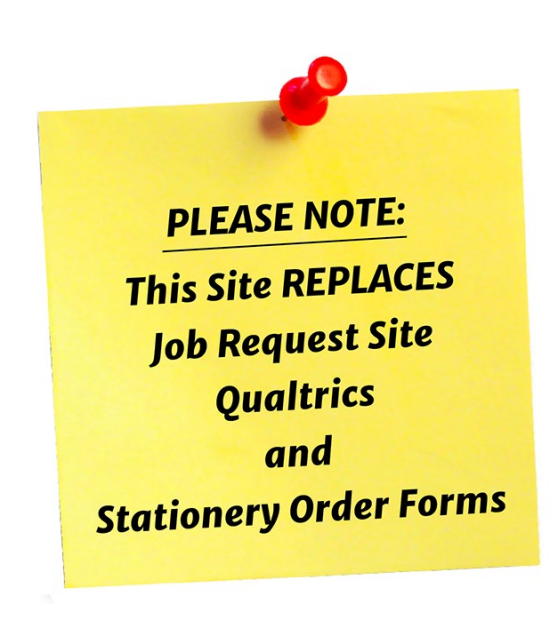

### **1.** Go to <u>https://bpd.uga.edu/</u> (save this as a bookmark)

| Bulldog Print + Design Contact Us                                                                                                    | Log In |
|----------------------------------------------------------------------------------------------------|--------|
| HOW TO Guide to Ordering Artwork Tips UGA Branding Guidelines                                                                                                    |        |
| PRINT & COPY       Large Format       Second Support       Second Support <ul> <li>Basic Copies</li> <li>Brochures</li> <li>Booklast</li> <li>Booklast</li> <li>Binders/Tabs</li> <li>Coll Bound Books</li> <li>Binders/Tabs</li> <li>Postcards</li> <li>Coll Bound Books</li> <li>Binders/Tabs</li> <li>Floor Doceals</li> <li>Conder Now ©</li> </ul> <ul> <li>Postcards</li> <li>Conder Now ©</li> </ul> <ul> <li>Conder Now ©</li> <li>Conder Now ©</li> </ul> <ul> <li>Conder Now ©</li> <li>Conder Now ©</li> </ul> <ul> <li>Conder Now ©</li> <li>Conder Now ©</li> <li>Conder Now ©</li> <li>Conder Now ©</li> <li>Conder Now ©</li> <li>Conder Now ©</li> </ul> <ul> <li>Conder Now ©</li> <li>Conder Now ©</li></ul>                                                                                                    |        |
| BUSINESS CARDS         UNIVERSITY OF GEORGIA.         All Departmental Business Cards         "Branding Standards Apply         Order Now (*)             Order Now (*)             Stationery         "Branding Standards Apply             Order Now (*)             Stationery             Stationery         "Branding Standards Apply             Order Now (*)             Stationery             Stationery             Business Cards             Business Cards             Business Cards             Business Cards             Business Cards             Business Cards             Business Cards             Business Cards             Business Cards             Business Cards </td <td></td>                                                                                                    |        |
| STORE PRODUCTS<br>• Copy Paper<br>• Certificate<br>• Carpus Mull Envelopes<br>• Campus Mull Envelopes<br>• Campus Mull Envelopes<br>• Campus Mull Envelopes<br>• Campus Mull Envelopes<br>• Campus Mull Envelopes<br>• Campus Mull Envelopes<br>• Campus Mull Envelopes<br>• Campus Mull Envelopes<br>• Campus Mull Envelopes<br>• Newsletters<br>• Developed model<br>• Campus Mull Envelopes<br>• Newsletters<br>• Campus Mull Enveloped<br>• Campus Mull Enveloped<br>• |        |

- **2.** Click on "Log In" in the top right-hand corner.
- 3. IF you are using a chartstring or speedtype for billing
  - Click on the left "Login Using Your UGA Account"

IF you are paying with a check, or getting invoiced

- Click on the right "Non-UGA Account"

| UGA CUSTOMERS:<br>* Using a Chartstring or Speedtype                                                                                                    | NON-UGA CUSTOMERS: (Business Use Only) * Paying by Check or Money Order                                                                                                    |
|----------------------------------------------------------------------------------------------------|----------------------------------------------------------------------------------------------------|
| <ul> <li>Select the "Login Using Your UGA Account" option</li> <li>Authenticate your username and password</li> <li>First-time users, select your site and save. You will be notified once your account has been approved.</li> <li>Login Using Your UGA Account</li> </ul> | <ul> <li>Select the "Non-UGA Account" option</li> <li>Follow instructions</li> <li>First-time users, select your site and save. You will be notified once your account has been approved.</li> </ul> Non-UGA Account |

- **4.** For UGA ACCOUNT customers:
  - Sign In using your MyID and Password.

| UNIVERSITY OF<br>GEORGIA<br>UGA Single Sign-On Service |  |  |  |
|--------------------------------------------------------|--|--|--|
| Username:                                              |  |  |  |
|                                                        |  |  |  |
| Password:                                              |  |  |  |
|                                                        |  |  |  |
| Login CLEAR                                            |  |  |  |
| Trouble logging in?                                    |  |  |  |
| About<br>SSO About Us                                  |  |  |  |

# OR

#### For NON-UGA ACCOUNT customers

- Hover over "Create your Profile" and click the link.

| EXISTING CUSTO                                      | IER:                                                                  |              |
|-----------------------------------------------------|-----------------------------------------------------------------------|--------------|
| Enter your use                                      | ername and password.                                                  |              |
| • Click here to                                     | DMER:<br>Create your Profile".                                        |              |
| Enter Informat     SITE/DEPAR     You will be point | tion in the required fields. <b>TMENT</b> : Select "Non-UGA Customer" | 4            |
| • fou will be not                                   | aned when your account has been approved                              |              |
| <b>Registered Users</b>                             |                                                                       |              |
| User Name                                           |                                                                       | () Show Help |
| Password                                            |                                                                       | Show Help    |
|                                                     | Login                                                                 |              |
| Forgotten your passv                                | vord?                                                                 |              |

**5.** This is where you will "create an account" with us.

| button below.          | ie in necessary, when compr | ete click on the "opdate" |
|------------------------|-----------------------------|---------------------------|
| Contact Informat       | on                          |                           |
| First Name *           |                             |                           |
| Middle Initial         |                             |                           |
| Last Name *            |                             |                           |
| Email Address *        |                             | Show Help                 |
| Phone Number *         |                             | Show Help                 |
| Site / Department *    | Please Select               | ~                         |
| Site Mail Stop or Area |                             |                           |
| Site Address Line 1 *  |                             | 3) Show Help              |
| Site Address Line 2    |                             |                           |
| Site City *            |                             | le                        |
| Site State             | Please Select               | ~                         |
| Site Postal Code *     |                             |                           |
| Site Country           |                             |                           |
|                        |                             |                           |

- 6. We will get a notification to approve your account.
- 7. Once your account has been approved, you will receive an email notification to start using our online ordering system.

**1.** Go to <u>https://bpd.uga.edu/</u> (save this as a bookmark)

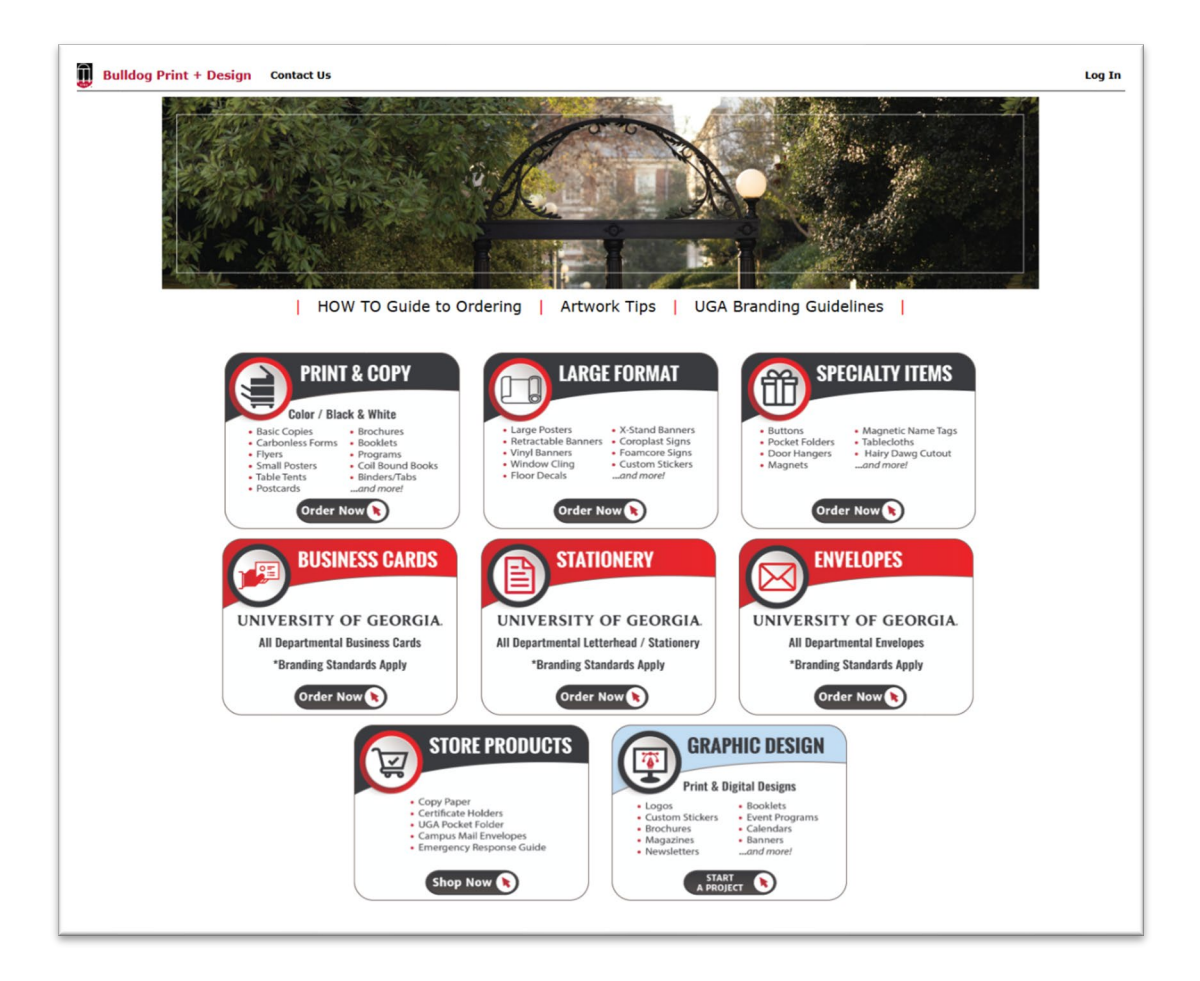

- 2. Click on "Log In" in the top right-hand corner.
- 3. IF you are using a chartstring or speedtype for billing
  - Click on the left "Login Using Your UGA Account"

IF you are paying with a check, or getting invoiced

- Click on the right "Non-UGA Account"

| UGA CUSTOMERS:                                                                                                    | NON-UGA CUSTOMERS: (Business Use Only)                                                                                                    |  |
|----------------------------------------------------------------------------------------------------|----------------------------------------------------------------------------------------------------|--|
| * Using a Chartstring or Speedtype                                                                                                    | * Paying by Check or Money Order                                                                                                    |  |
| <ul> <li>Select the "Login Using Your UGA Account" option</li> <li>Authenticate your username and password</li> <li>First-time users, select your site and save. You will be notified once your account has been approved.</li> </ul> | <ul> <li>Select the "Non-UGA Account" option</li> <li>Follow instructions</li> <li>First-time users, select your site and save. You will be notified once your account has been approved.</li> </ul> |  |
| Login Using Your UGA Account                                                                                                    | Non-UGA Account                                                                                                    |  |

- **4.** For UGA ACCOUNT customers:
  - Sign In using your MyID and Password.

| UNIVERSITY OF<br>GEORGIA<br>UGA Single Sign-On Service |  |  |
|--------------------------------------------------------|--|--|
| Username:                                              |  |  |
|                                                        |  |  |
| Password:                                              |  |  |
|                                                        |  |  |
| Login CLEAR                                            |  |  |
| Trouble logging in?                                    |  |  |
| About<br>SSO About Us                                  |  |  |

# OR

#### For NON-UGA ACCOUNT customers

- Sign In using your User Name and Password.

| EXISTING CUSTO                                                                                       | MER:                                                                                                    |               |
|----------------------------------------------------------------------------------------------------|----------------------------------------------------------------------------------------------------|---------------|
| Enter your us                                                                                        | ername and password.                                                                                                    |               |
|                                                                                                    |                                                                                                    |               |
| FIRST TIME CUST                                                                                      | OMER:                                                                                                    |               |
| <ul> <li>Click here to</li> <li>Enter informa</li> <li>SITE/DEPAR</li> <li>You will be no</li> </ul> | "Create your Profile".<br>tion in the required fields.<br><b>ITMENT</b> : Select "Non-UGA Customer"<br>tified when your account has been approved |               |
| Registered                                                                                           | Users                                                                                                    |               |
| User Name                                                                                            |                                                                                                    | (?) Show Help |
| Password                                                                                             |                                                                                                    | (?) Show Help |
|                                                                                                    | Login                                                                                                    |               |
| Forgotten your password                                                                              | 12                                                                                                    |               |

- **5.** Welcome to our Homepage:
  - a. Notice that you are now logged in, in the top right-hand corner.
  - b. This is also where you will log out.

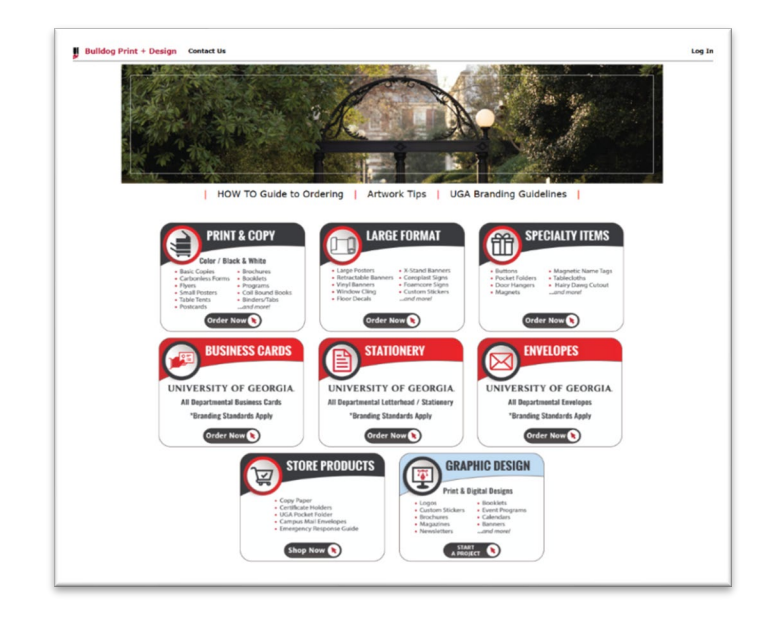

- 6. When ordering, you can either:
  - a. Click on one of the 8 boxes in the center of the web page, or
  - b. Click on the "New Order" in the red bar at the top.
    - i. Custom Printing (Print Services and Large Format)
    - ii. UGA Business Cards
    - iii. UGA Stationery
    - iv. UGA Envelopes
    - v. Store Products (this replaces UGAmart BPD Stock Items)
- \*NOTE\* If you do not see a category for your specific order, please choose "I don't see a category for my request" icon OR call us @ 706-542-4440.
- 7. Once you submit your order, you will start receiving email notifications of some of the following:
  - a. Submitted letting you know we received your order.
  - b. On Hold letting you know we placed your job on hold per your request or waiting on artwork.
  - c. Ready for Proof Approval letting you know that your printed proof is ready to come look at, if requested.
  - d. Production when your order has been placed into production to print.
  - e. Out for Delivery letting you know your order has been sent to Mail & Receiving Services for delivery to the location you specified.
  - f. Ready for Pickup letting you know your order is finished and ready to pick up.
  - g. Shipping letting you know your order is finished and being shipped out.
  - h. Billed letting you know your order has been billed.

## Thank you for your business!